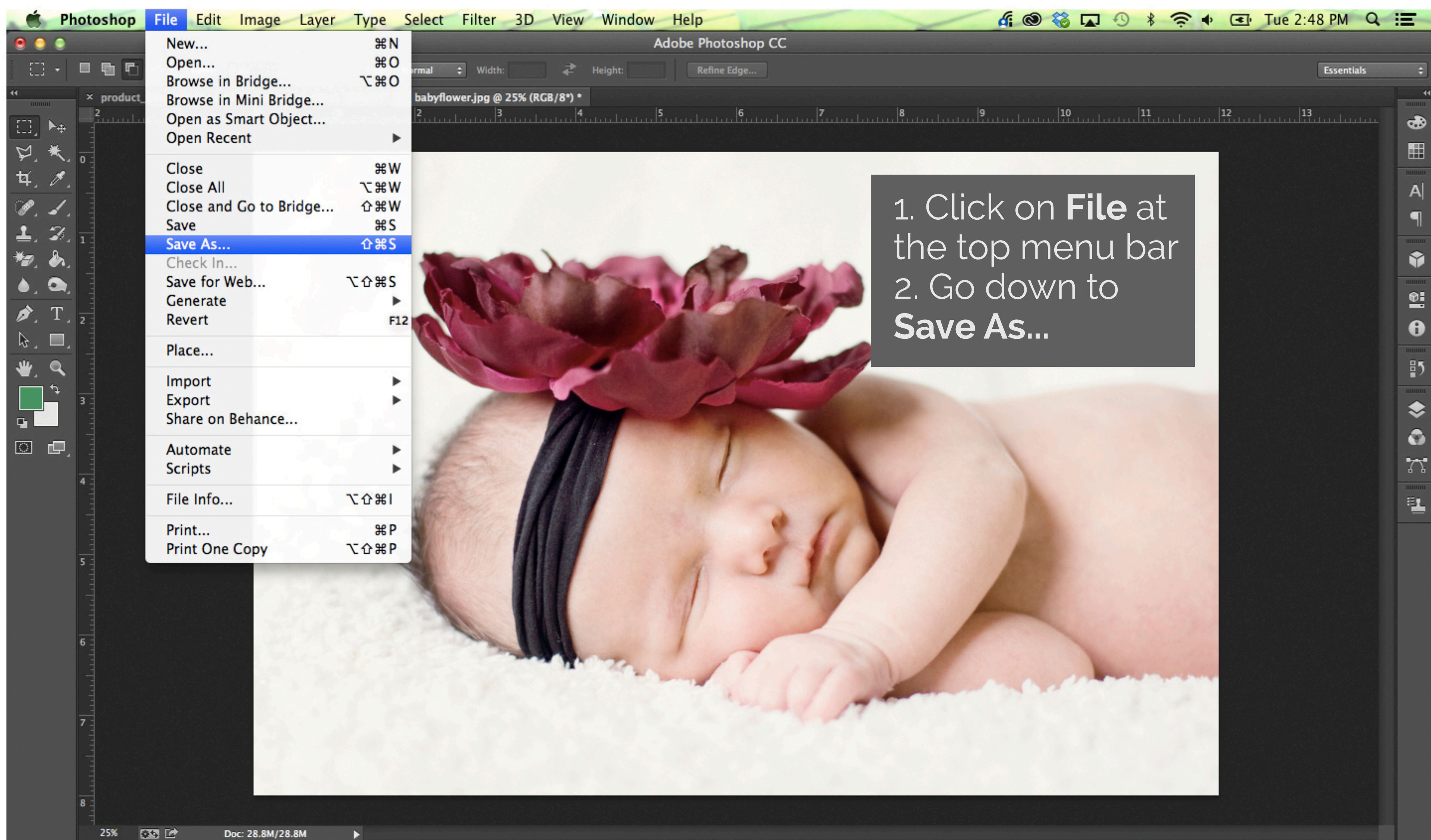

mers are

-----Ps CERED I 🙈 Mu Fw Br AI Id

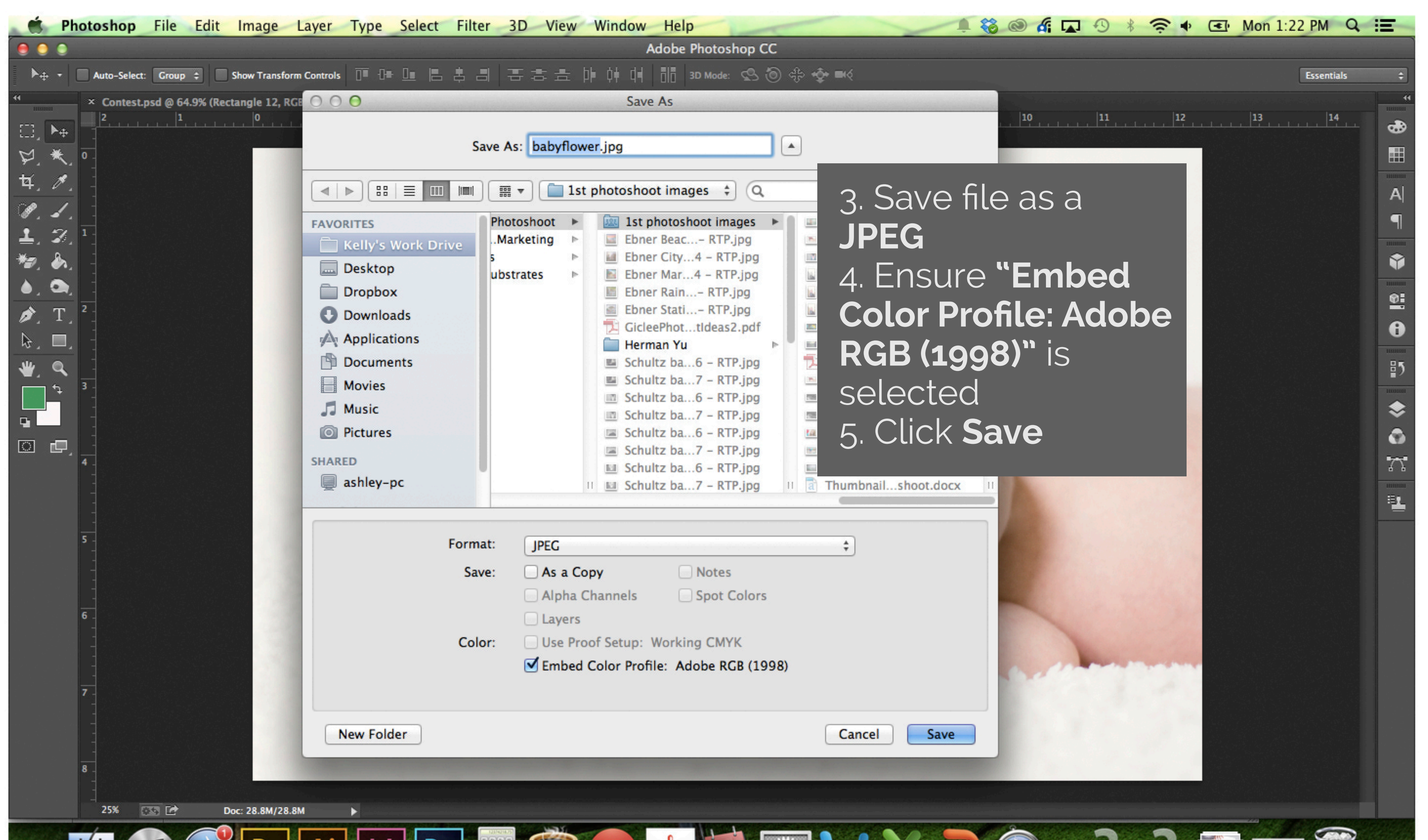

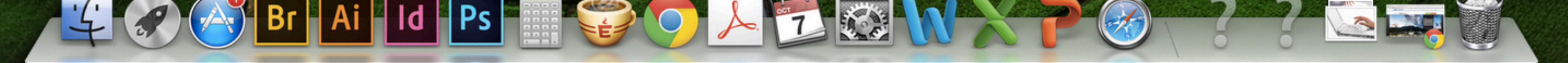

|                                  | Photoshop          | File Edit | Image     | Layer Typ      | e Select | Filter | 3D View | Window                                                                                                    | Help                                                                                                    |              | ~         | 6 | 😵 🗔 🖏    | <b>1</b>     | • Wed 8:29 AM | Q :      |
|----------------------------------|--------------------|-----------|-----------|----------------|----------|--------|---------|----------------------------------------------------------------------------------------------------|----------------------------------------------------------------------------------------------------|--------------|-----------|---|----------|--------------|---------------|----------|
| •                                | •                  |           |           |                |          |        |         | A                                                                                                    | dobe Photoshop C                                                                                                    | cc           |           |   |          |              |               |          |
| *                                | + Scroll All Wind  | lows 100% | Fit Scree | en Fill Screen |          |        |         |                                                                                                    |                                                                                                    |              |           |   |          |              | Essentia      | ıls ‡    |
| × babyflower.jpg @ 25% (RGB/8) * |                    |           |           |                |          |        |         |                                                                                                    |                                                                                                    |              |           |   |          |              |               |          |
| []] [                            | ▶⊕ ]               | <u> </u>  | 0         | <u></u> 1      |          | 3.     | 4       |                                                                                                    | 6, , , , ,                                                                                                    | 7,, 8        | 9         |   | 11       | 12           | 14            |          |
| 2                                | *                  |           |           |                |          |        |         |                                                                                                    |                                                                                                    |              |           |   |          |              |               |          |
| taí.                             | <b>A</b>           |           |           |                |          |        |         |                                                                                                    |                                                                                                    |              |           |   |          |              |               |          |
| - A<br>- D                       |                    |           |           |                |          |        |         |                                                                                                    |                                                                                                    |              |           |   |          |              |               | A        |
| •                                | •<br>•             |           |           |                |          |        |         |                                                                                                    |                                                                                                    | JPEG Options |           |   |          |              |               | P        |
| ±                                | ▲/ _ 1 _<br>A      |           |           |                | -        | _      |         |                                                                                                    | Matter None                                                                                                    |              | OK        |   |          |              |               |          |
|                                  |                    |           |           |                | X        | TR     |         | -                                                                                                    | Matte. None                                                                                                    | Ŧ            |           |   |          |              |               |          |
| • . •                            |                    |           |           |                | R        |        |         |                                                                                                    | Image Option                                                                                                    | s            | Cancel    |   |          |              |               | 0        |
| ₽.                               | 1 2                |           |           |                | 97       | 1      |         |                                                                                                    | Quality: 10                                                                                                    | Maximum \$   | V Preview |   |          |              |               | 8        |
| h <del>.</del> .                 |                    |           |           |                |          | A.     |         | Trate                                                                                                    | small file                                                                                                    | large file   | 1.5M      |   |          |              |               | 100000   |
| ₩.                               | <u>^</u> _         |           |           |                |          |        |         | -                                                                                                    |                                                                                                    |              |           |   |          |              |               | ₽5       |
|                                  | <sup>1</sup> ↓ 3 - |           |           |                |          | 1      |         | and the second second s | Format Option                                                                                                    | ns           |           |   |          |              |               | $\sim$   |
| •                                |                    |           |           |                |          |        |         | 4.5                                                                                                    | Baseline ("St                                                                                                    | andard")     |           |   |          |              |               | Ă        |
| ा                                | ₽                  |           |           |                |          |        |         |                                                                                                    | Progressive                                                                                                    | uniizeu      |           |   |          |              |               |          |
|                                  | 4 -                |           |           |                | 3        | ST.    |         |                                                                                                    | Scans: 2                                                                                                    | A            |           |   |          |              |               | 4.7      |
|                                  |                    |           |           |                | SE       |        |         |                                                                                                    | Scans. 5                                                                                                    | T            |           |   |          |              |               | <u>.</u> |
|                                  |                    |           |           |                | 100      |        |         |                                                                                                    | Constant of the local division of the local division of the local |              |           |   |          |              |               |          |
|                                  | 5 -                |           |           |                | 1        |        | MIN     |                                                                                                    | 1                                                                                                    | 111          |           |   |          |              |               |          |
|                                  |                    |           |           |                |          |        |         |                                                                                                    | 10                                                                                                    |              |           |   |          |              |               |          |
|                                  |                    |           | 11        |                |          |        |         |                                                                                                    |                                                                                                    | 1            | -         |   |          |              |               |          |
|                                  | 6 -                |           |           |                | 1 2      |        |         |                                                                                                    |                                                                                                    |              |           |   |          |              |               |          |
|                                  |                    |           | 1.1       |                |          |        |         |                                                                                                    | 7                                                                                                    |              |           |   |          | 1.1.10       |               |          |
|                                  |                    |           |           | 6. <u>Ens</u>  | sure     | It is  | Qua     | lity 1                                                                                                    | 0                                                                                                    | 111          |           |   | 1 marine | - generality |               |          |
|                                  | 7 -                |           |           | 7 For          | mat_     | Ont    | tion.   | Raco                                                                                                    | lino                                                                                                    | 4/ 194       |           |   |          | 100          |               |          |
|                                  |                    |           |           | 7. I UI        |          |        |         | Jase                                                                                                    |                                                                                                    | 100          |           |   |          |              |               |          |
|                                  |                    |           |           | "Stan          | dar      | d"     |         |                                                                                                    |                                                                                                    |              |           |   |          |              |               |          |
|                                  | 8 -                |           | -         |                |          |        |         |                                                                                                    |                                                                                                    |              |           |   |          |              |               |          |
|                                  |                    |           |           |                |          |        |         |                                                                                                    | 방법                                                                                                    |              |           |   |          |              |               |          |

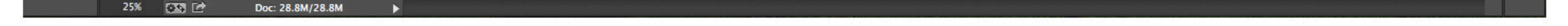